## 一、使用 ping 指令查詢連結的 IP 位址

1.開始>>執行>>鍵入 cmd>>按確定

2.出現下列視窗

3.在游標處輸入 ping inquiry.nccc.com.tw (注意 ping 的後面要空一格)

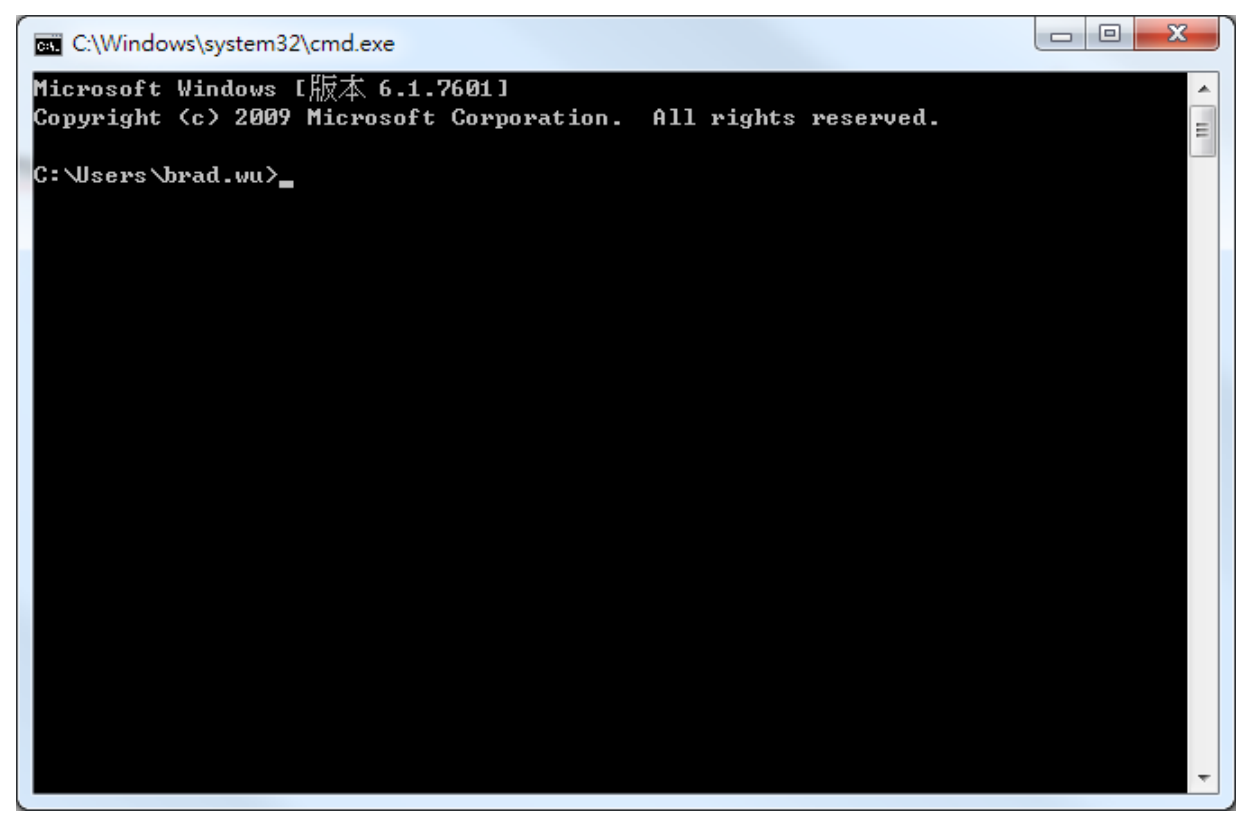

4.看出現的 ip 位址是否為 210.61.215.13,如下圖

| 画 系統管理員: C:\Windows\system32\cmd.exe                                                                                                    | - • ×    |
|----------------------------------------------------------------------------------------------------|----------|
| C:\Users\Jason>ping inquiry.nccc.com.tw                                                                                                    | А́Ш      |
| Ping inquiry.nccc.com.tw [210.61.215.13] 〈使用 32 位元組的資料〉:<br>回覆自 210.61.215.13: 位元組=32 時間=282ms TTL=241<br>回覆自 210.61.215.13: 位元組=32 時間=226ms TTL=241<br>回覆自 210.61.215.13: 位元組=32 時間=318ms TTL=242<br>回覆自 210.61.215.13: 位元組=32 時間=242ms TTL=242 |          |
| 210.61.215.13 的 Ping 統計資料:<br>封包: 已傳送 = 4,已收到 = 4, 已遺失 = 0 (0% 遺失),<br>大約的來回時間 (臺秒):<br>最小值 = 226ms,最大值 = 318ms,平均 = 267ms                                                                                                    |          |
| C: \Users \Jason >_                                                                                                    |          |
|                                                                                                    |          |
|                                                                                                    | <b>T</b> |

5.再次輸入 ping travel.nccc.com.tw,看 ip 是否為 210.61.215.13,如下圖

| ■ 条統管理員: C:\Windows\system32\cmd.exe                                                                                                    |     |
|----------------------------------------------------------------------------------------------------|-----|
| C:\Users\Jason>ping travel.nccc.com.tw                                                                                                    | * E |
| Ping travel.nccc.com.tw [210.61.215.13] (使用 32 位元組的資料):<br>回覆自 210.61.215.13: 位元組=32 時間=272ms TTL=241<br>回覆白 210.61.215.13: 位元組=32 時間=246ma TTL=241 |     |
| 回覆自 210.61.215.13: 位元組=32 時間=240ms TLL=242<br>回覆自 210.61.215.13: 位元組=32 時間=251ms TLL=242<br>回覆自 210.61.215.13: 位元組=32 時間=223ms TLL=242              |     |
| 210.61.215.13 的 Ping 統計資料:<br>封包: 已傳送 = 4,已收到 = 4,已遺失 = 0 <0% 遺失>,<br>大約的來回時間 < 毫秒>:<br>最小值 = 223ms,最大值 = 272ms,平均 = 248ms                          |     |
| C:\Users\Jason>                                                                                                    |     |
|                                                                                                    |     |
|                                                                                                    |     |
|                                                                                                    |     |
|                                                                                                    |     |

6.確認兩次的 ping 皆為 210.61.215.13 即結束,否則繼續下一步

## 二、檢查 host 檔 (C:\Windows\System32\drivers\etc\hosts)

## 1.打開我的電腦>>C磁碟機>>windows>>system32>>drivers\etc\hosts

2.以記事本將 hosts 檔打開,如下圖,如有標示之最後兩行,請在最前面加上#號後存檔。

X 🥘 hosts - 記事本 檔案(F) 編輯(E) 格式(O) 檢視(V) 說明(H) # Copyright (c) 1993–2009 Microsoft Corp. # # This is a sample HOSTS file used by Microsoft TCP/IP for Windows. # # This file contains the mappings of IP addresses to host names. Each entry should be kept on an individual line. The IP address should # # be placed in the first column followed by the corresponding host name. # The IP address and the host name should be separated by at least one # space. # # Additionally, comments (such as these) may be inserted on individual # lines or following the machine name denoted by a '#' symbol. # # For example: # # 102.54.94.97 rhino.acme.com # source server 38.25.63.10 # x.acme.com # x client host localhost name resolution is handled within DNS itself. # localhost # 127.0.0.1 # ::1 localhost 218.211.96.126 inquiry.nccc.com.tw 218.211.96.126 travel.nccc.com.tw

3.重複步驟一,若執行結果仍不是 210.61.215.13,請貴公司 IT 人員協助處理。